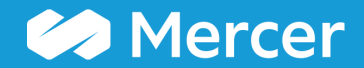

### Mercer WIN® Create a Peer Group

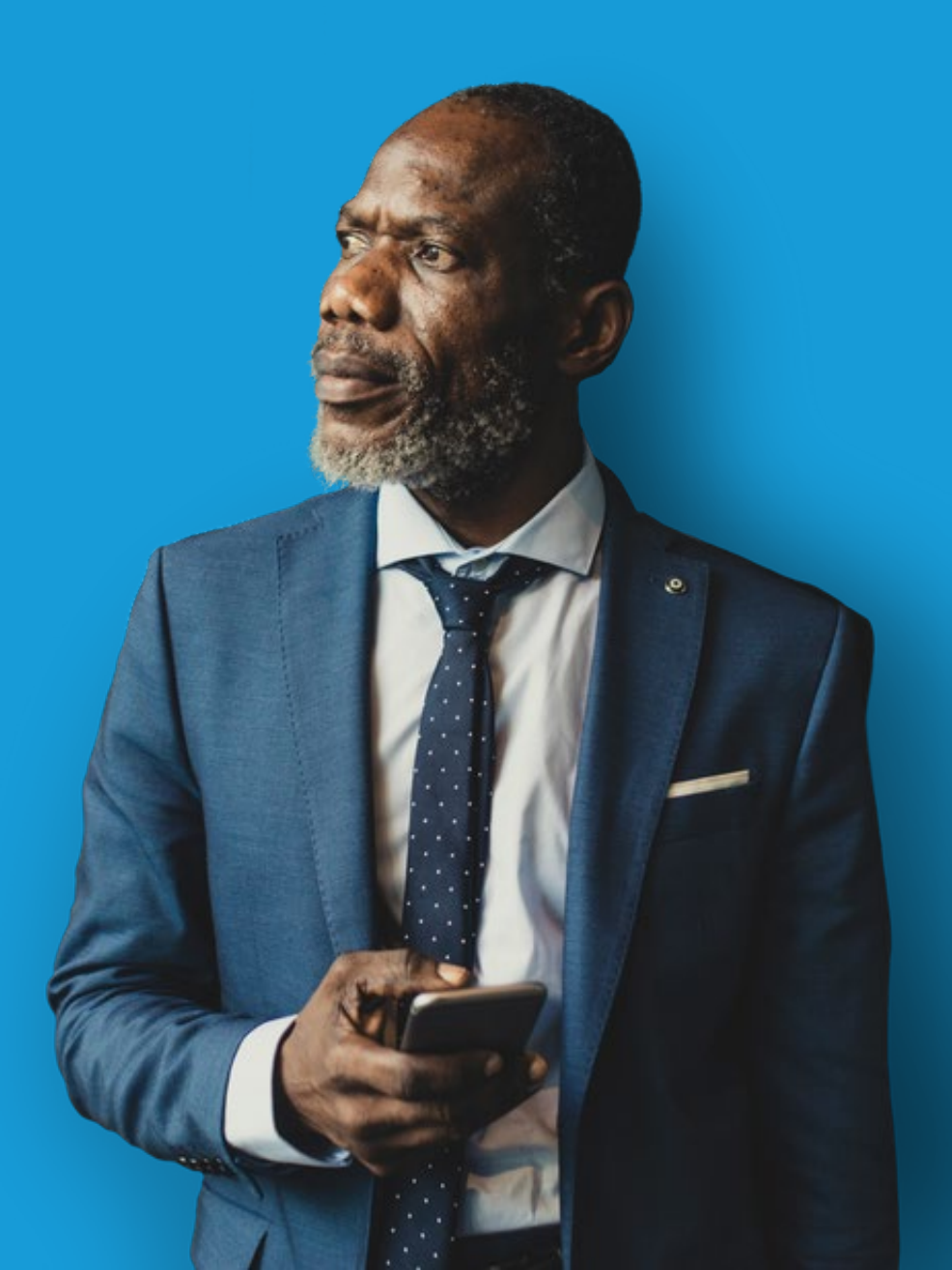

| 🛠 Home 🔎 Mercer Market Data 🛛 Mercer Market Data Results |                                                |                     |                        |                 |                    |                   |                        |    |                  |                          |                |         |              |                |                   |                    |
|----------------------------------------------------------|------------------------------------------------|---------------------|------------------------|-----------------|--------------------|-------------------|------------------------|----|------------------|--------------------------|----------------|---------|--------------|----------------|-------------------|--------------------|
| Me                                                       | Mercer Market Data Results: Library (1)        |                     |                        |                 |                    |                   |                        |    | My Saved Results |                          |                |         |              | •              | 6                 |                    |
|                                                          | III                                            |                     |                        |                 |                    |                   |                        |    |                  | View                     | Inc Org        | •       | Job          |                | - 8               | Edit               |
| C                                                        | Modify Search + Add More Data * Resize Columns |                     |                        | Bas             |                    |                   | e Salary               |    |                  |                          |                |         |              |                |                   |                    |
|                                                          |                                                | Job Title           |                        | Job Ty          | /pe Job Code       | Typical Title     |                        |    | Num Or           | gs Num Ob                | os Inc Wtd 251 | th %ile | Inc Wtd Mean | Inc Wtd Median | Inc Wtd 75th %ile | My Data            |
| •                                                        | All Data                                       | Cost Accounting - 1 | Senior Professional (P | <u>51</u> 300   | FIN.05.005.F30     | COSt ACCOUNT      | tant                   |    |                  | 8                        | 8              | 55 604  | 77 654       | 68 608         | 82 330            | *                  |
| -                                                        | 0 =                                            | Budget Accounting   | - Senior Professional  | (P3) Job        | FIN.05.004.P30     | Budget Acco       | untant. Budget Analys  |    |                  | •                        |                |         | 11,001       | 00,000         | 02,000            |                    |
| •                                                        | All Data                                       |                     |                        | <u> </u>        |                    | 2                 | , , ,                  |    | •                | 9 3                      | 34 (           | 60,797  | 73,515       | 74,092         | 80,210            |                    |
| -                                                        |                                                | Cost Accounting - I | Experienced Professio  | nal (P2) Job    | FIN.05.003.P20     | Cost Accoun       | tant                   |    |                  |                          |                |         |              |                |                   |                    |
|                                                          | All Data                                       |                     |                        |                 |                    |                   |                        |    |                  | 11 1                     | 13             | 48,099  | 61,802       | 58,526         | 74,516            |                    |
| -                                                        | ⊗ ≣                                            | Budget Accounting   | - Experienced Profes   | sional (P2) Job | FIN.05.004.P20     | Budget Acco       | untant, Budget Analys  |    |                  |                          |                |         |              |                |                   |                    |
|                                                          | All Data                                       |                     |                        |                 |                    |                   |                        |    |                  | 8 2                      | 29             | 50,648  | 59,371       | 57,525         | 67,028            |                    |
| -                                                        |                                                | Cost Accounting - I | Entry Professional (P1 | ) Job           | FIN.05.003.P10     | Cost Accoun       | tant                   |    |                  |                          |                |         |              |                |                   | E                  |
|                                                          | All Data                                       |                     |                        |                 |                    |                   |                        |    | •                | 1                        | 1              |         |              | -              | -                 |                    |
| -                                                        |                                                | Accounting - Execu  | utive Level 3 (E3)     | Job             | FIN.06.001.E30     | Head of Acci      | ounting, Accounting Ex |    |                  |                          |                |         |              |                |                   |                    |
|                                                          | All Data                                       |                     |                        |                 |                    |                   |                        |    | •                | 2                        | 3              |         | -            | -              | -                 |                    |
| -                                                        |                                                | Accounting - Exect  | utive Level 2 (E2)     | Job             | FIN.06.001.E20     | Head of Acci      | ounting, Accounting Ex |    |                  |                          |                |         |              |                |                   |                    |
|                                                          | All Data                                       | A                   | where I arrest 4 (E4)  | lab             | EN 00 004 E44      | Hand of Ann       |                        |    |                  | 2                        | 2              |         |              | -              | -                 |                    |
| •                                                        | All Data                                       | Accounting - Exect  |                        | 100             | PIN.06.001.E10     | nead of Acci      | Junung, Accounting Ex  |    | ŧ                | 6                        | 8 1            | 55 527  | 175.069      | 172 409        | 198 303           |                    |
| -                                                        |                                                | Accounting - Senio  | r Manager II (M5)      | Job             | FIN.06.001.M5      | ) Accounting D    | irector. Accounting Sr |    |                  | •                        |                | 00,021  | 110,000      | 112,400        | 100,000           |                    |
|                                                          | All Data                                       |                     |                        |                 |                    | 2                 | , ,                    |    | •                | 4                        | 5              |         | 152,415      | 182,484        | -                 | -                  |
| •                                                        |                                                |                     |                        |                 |                    |                   | 4                      | •  |                  |                          |                |         |              |                |                   | 4                  |
|                                                          | U                                              |                     |                        |                 |                    |                   |                        |    |                  |                          |                |         |              |                |                   |                    |
|                                                          | Manage<br>Market<br>Views                      | ▼ Refine<br>Market  | Combine<br>Jobs        | Combine<br>PCs  | Compare<br>My Data | Normalize<br>Data | Age<br>Data            | Ba | t<br>nding       | Send to<br>My<br>Library |                |         |              |                | 91 to<br>Save As  | al results<br>Save |

If you would like to compare your own company to a defined list of competitors, you can create a **peer group (1)**.

2

প Home 🗁 Mercer Market Data Mercer Market Data Results **Refine Market** Refine Market Market Refinements Peer Group Selections (6) Clear All 2022 US PSPS 2022 US PSPS Organization New All Data Family: Finance Gross US Revenue/Sales: 250 or more US Gross US Revenue/Sales Gross US Revenue/Sales: Less than 250 U. Number of Employees (Full Time Equivalent) FTE - Total Practice Support: Exempt Organization Type: Parent/Corporate FTE - Total Practice Support: Nonexempt Organization Type: Subsidiary Combined refinement FTE - Total Practice Support Number of Offices (Organization) Parent Organization Ownership Peer Group Employee Location - City State/Province Employee Location - State/Province Employee Location - Region (in-country) Employee Location - State Employee Location by Prime City Geographic Scope of Role Degree of Match Family Sub-Family Specialization Check for Data Career Stream Exclude My Data Done 🔶 Cancel Waiting for win.mercer.com.

Peer Groups can be created by clicking on the option under **Market Refinements (2)** and then by clicking **New** in the middle pane **(3)**.

| Sector | 5 Organizations                                           | Export Import | Organizations(7)<br>Distinct Organizations(7) | Clear A |
|--------|-----------------------------------------------------------|---------------|-----------------------------------------------|---------|
| II     | Accenture, Inc.                                           |               | Accenture, Inc.                               |         |
|        | AlixPartners, LLP                                         |               | Andersen Tax, LLC                             |         |
|        | Alvarez and Marsal Corporate Performance Improvement, LLC |               | Bain & Company                                |         |
|        | Andersen Tax, LLC                                         |               | CapTech                                       |         |
|        | Aprio, LLP                                                |               | Cooley LLP                                    |         |
|        | Avanade, Inc.                                             |               | Crowe LLP                                     |         |
|        | ✓ Bain & Company                                          |               | Deloitte, LLP                                 |         |
|        | Baker Tilly US, LLP                                       |               |                                               |         |
|        | BDO USA, LLP                                              |               |                                               |         |
|        | BKD, LLP                                                  |               |                                               |         |
|        | Boston Consulting Group                                   |               |                                               |         |
|        | Capgemini                                                 |               |                                               |         |
|        | CapTech                                                   |               |                                               |         |
|        | Cherry Bekaert, LLP                                       |               |                                               |         |
|        | CliftonLarsonAllen, LLP                                   |               |                                               |         |
|        | CohnReznick, LLP                                          |               |                                               |         |
|        | Cooley LLP                                                |               |                                               |         |
|        | Crowe LLP                                                 |               |                                               |         |
|        | ✓ Deloitte, LLP                                           |               |                                               |         |
|        | Dixon Hughes Goodman, LLP                                 |               |                                               |         |
|        | DIA Piner LLP (US)                                        | _             |                                               |         |

Once done, you will be prompted to a new window that will allow you to create a peer group based on industry sector (4) or by selecting individual companies (5). Click **Save** once you have made your selections to save the Peer Group and name it (6).

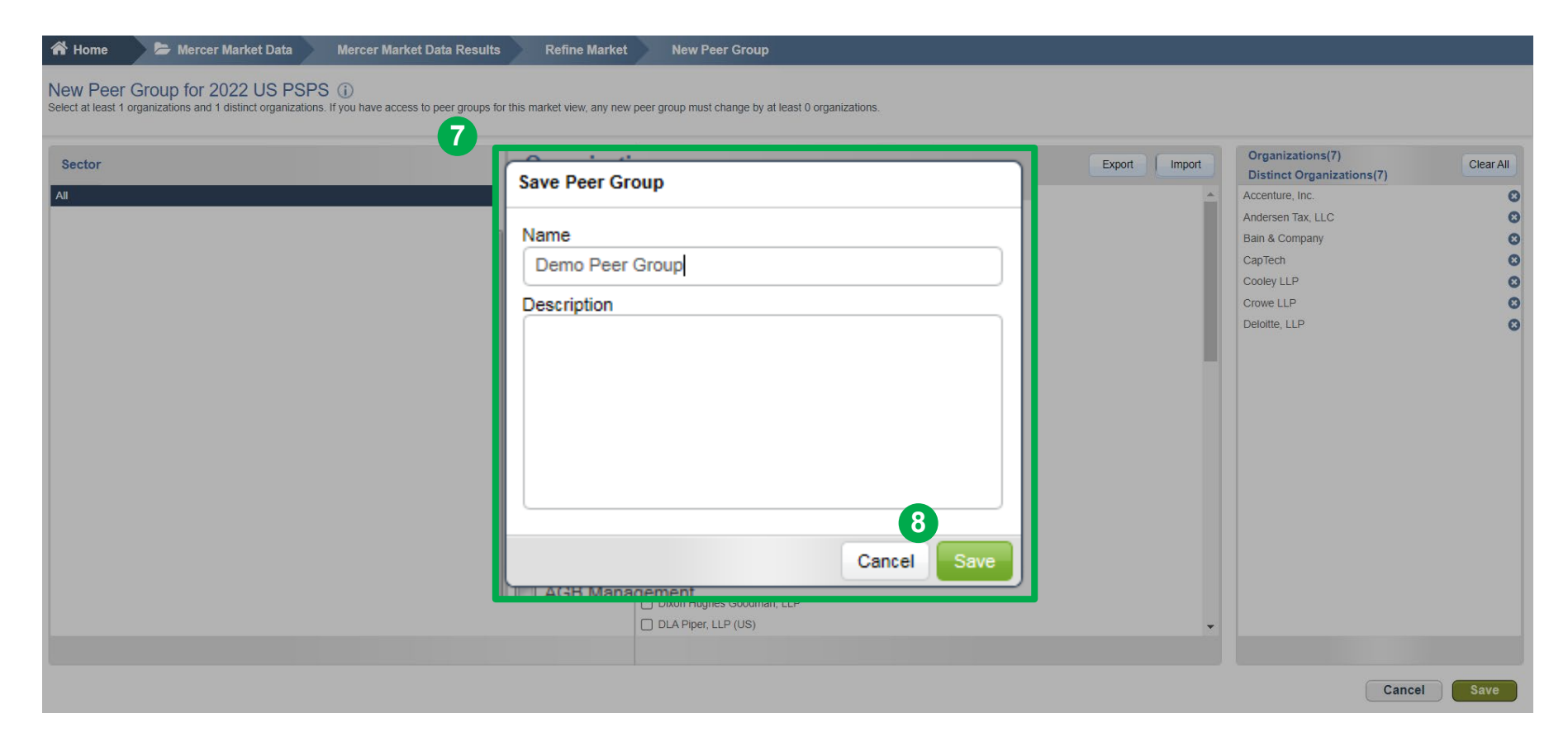

Name your Peer Group and give it a brief description if you wish (7) and then click **Save (8)**.

#### **Rules to Remember When Creating a Peer Group**

- 1) Once a Peer Group is created, it **cannot be edited or deleted.**
- 2) A minimum of 10 organizations are required to make a peer group out of which 8 have to be **distinct organizations.**
- 3) While comparing 2 peer groups, they have to differ by at least **4 distinct organizations**.

Distinct organization means companies belonging to different group companies. For example, if you select Mercer and Marsh then they will be counted as one company as they fall under the Marsh and McLennan Companies group.

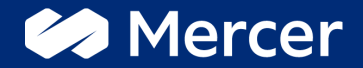

## Thank You

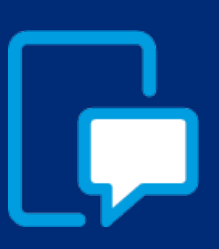

If you have any questions please contact our US & Canada client service team: <u>surveys@mercer.com</u>

800-333-3070

# welcome to brighter